Usermanual

# **Multiview Video Processor**

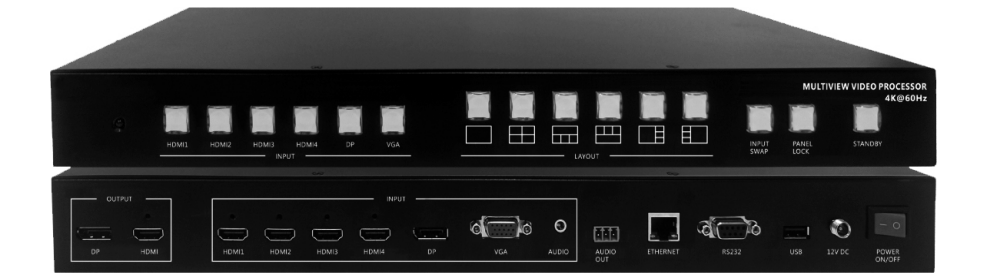

## Contents

| 1. Overv      | /iew                                        | 1  |
|---------------|---------------------------------------------|----|
| 2. Featu      | ires                                        | 1  |
| 3. Spec       | fications                                   | 2  |
| 4. Hardy      | ware Descriptions                           | 3  |
| 4.1           | Product Appearance                          | 3  |
| 4.2           | Front Panel                                 | 4  |
| 4.3           | Rear Panel                                  | 6  |
| 4.4           | IR Remote Control                           | 7  |
| 5. Insta      | lation                                      | 10 |
| 5.1           | Wiring Diagram                              | 10 |
| 5.2           | Rack Mount Installation                     | 11 |
| 6. Confi      | gurations                                   | 12 |
| 6.1           | Front Panel Buttons                         | 12 |
| 6.2           | Front Panel Buttons                         | 12 |
| 6.3           | Web UI                                      | 12 |
| <b>6.3.</b> 1 | Directly Connect to PC via Ethernet Cable   | 12 |
| 6.3.2         | 2 Ethernet Hub or Router                    | 13 |
| 6.3.3         | System Setting Page in Web UI               | 14 |
| 6.3.4         | Multi View Page in Web UI                   | 15 |
| 6.4           | RS232/TELNET                                | 22 |
| <b>6.4.</b> 1 | Serial Port Settings                        | 22 |
| 6.4.2         | 2 Commands                                  | 22 |
| 7. Packa      | age Contents                                | 26 |
| A. Appe       | ndix 1: Function NA list                    | 27 |
| B. Appe       | ndix 2: Front Panel Screen Layout Indicator |    |

#### 1. Overview

The Multiview Video Processor is a simple, cost-effective video scaler designed to enable a true 4K@60Hz UHD, HD, SD video display device, virtually handling any input resolution up to 4K@60Hz. It provides 4 HDMI inputs, 1 VGA input, 1 DisplayPort input, 1 analog audio input, 1 HDMI output and 1 DP loop out.

#### 2. Features

- Support 4K@60 dual display output, the primary display does full screen/PIP/POP/multi-view and secondary display does full screen.
- Support 14 different screen layouts including 6 preset screen layouts and extra 8 customized screen layouts
- Support input resolution up to 4K@60Hz, 4:4:4 color sampling
- Support output resolution up to 4K@60Hz, 4:4:4 color sampling
- Support upscaling up to 4K@60Hz, 4:4:4 color sampling
- Support Deep Color and HDCP 1.4/2.2
- Fast switching between input channels or screen layout modes
- Rotation R90°/L90° or flip output in full screen layout
- Receive Dolby Digital® 5.1, DTS® 5.1 and uncompressed 7.1 linear PCM audio includes stereo analog audio input
- Support stereo audio output
- Support front panel button, IR remote control, RS232/TELNET and Web UI control
- Support USB port firmware upgrade

## 3. Specifications

| MODEL NO.                  | Multiview Video Processor                                                                                                    |
|----------------------------|----------------------------------------------------------------------------------------------------|
| INPUT                      | 4 x HDMI 2.0 with locking<br>1 x DP 1.2<br>1 x VGA<br>Audio R/L                                                                                                    |
| OUTPUT                     | 1 x HDMI 2.0 with locking<br>1 x DP 1.2<br>Audio R/L                                                                                                    |
| CONTROL                    | Front panel buttons<br>IR remote control<br>RS232/TELNET<br>Web UI                                                                                                    |
| FIRMWARE<br>UPGRADE        | 1 x USB 2.0                                                                                                    |
| VIDEO OUTPUT<br>RESOLUTION | 4096 x 2160@60Hz, 4:4:4 color sampling                                                                                                    |
| ETHERNET PORT              | 1 x RJ45                                                                                                    |
| LED INDICATOR              | INPUT, blue backlight<br>LAYOUT, blue backlight<br>INPUT SWAP, blue backlight<br>PANEL LOCK, blue backlight<br>STANDBY on, red backlight<br>STANDBY off, green backlight |
| POWER SUPPLY               | DC 12V/2A, locking barrel connector                                                                                                    |
| POWER<br>CONSUMPTION       | 15W                                                                                                    |
| ENVIRONMENT                | Operating temperature0 $^{\circ}$ C ~ 45 $^{\circ}$ COperating humidity20~90% RHStorage temperature-20 $^{\circ}$ C ~60 $^{\circ}$ C                                     |
| DIMENSION                  | 440.4 x 230 x 45 mm (L x W x H, standard1U)                                                                                                    |
| WEIGHT                     | 2.72 KG                                                                                                    |

#### 4. Hardware Descriptions

#### 4.1 Product Appearance

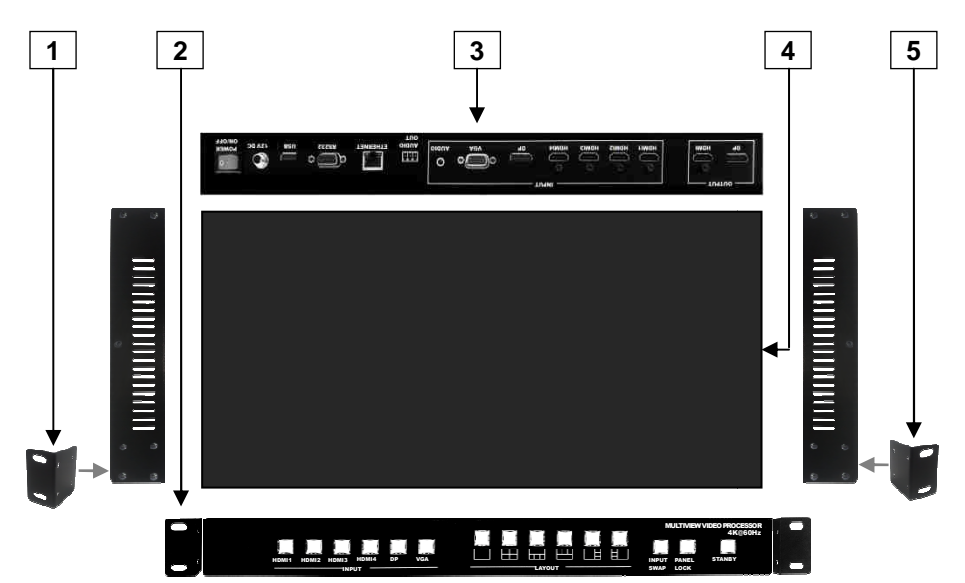

| No. | Feature              | Description                                                                            |
|-----|----------------------|----------------------------------------------------------------------------------------|
| 1   | Rack Mount Bracket * | Attach the bracket to the left side of the system chassis for rack mount installation  |
| 2   | Front Panel          | Control Multiview Video Processor or directly via the front panel push Buttons         |
| 3   | Rear Panel           | Connect Video and Audio signal via rear panel input connectors                         |
| 4   | System Chassis       | Black metal housing and the size is 1 rack unit                                        |
| 5   | Rack Mount Bracket * | Attach the bracket to the right side of the system chassis for rack mount installation |

\* Rack Mount Bracket: 4 screws per bracket are screwed on the unit in advance when the Multiview Video Processor is assembled. There are spare screws included in the package as accessories to screw the bracket.

## 4.2 Front Panel

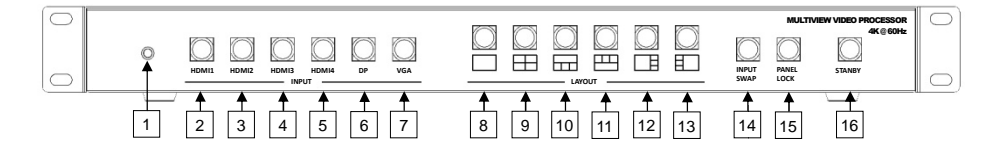

| No. | . Feature   |       | Description                                                                                             |  |  |
|-----|-------------|-------|----------------------------------------------------------------------------------------------------|--|--|
| 1   | IR Receiver |       | Receives signals from the remote control transmitter                                                    |  |  |
| 2   |             | HDMI1 | Press to select the HDMI 1 input in full screen<br>Press to select HDMI 1 audio in multi-view<br>screen |  |  |
| 3   |             | HDMI2 | Press to select the HDMI 2 input in full screen<br>Press to select HDMI 2 audio in multi-view<br>screen |  |  |
| 4   | INPUT*      | HDMI3 | Press to select the HDMI 3 input in full screen<br>Press to select HDMI 3 audio in multi-view<br>screen |  |  |
| 5   |             | HDMI4 | Press to select the HDMI 4 input in full screen                                                         |  |  |
| 6   |             | DP    | Press to select the DP input in full screen<br>Press to select DP audio in multi-view screen            |  |  |
| 7   |             | VGA   | Press to select the VGA input in full screen<br>Select "VGA" for audio in multiview mode                |  |  |
| 8   |             |       | Press to select Layout A (full screen mode)                                                             |  |  |
| 9   |             | ⊞     | Press to select Layout B                                                                                |  |  |
| 10  | LAYOUT*     | Π     | Press to select Layout C                                                                                |  |  |
| 11  |             | Ð     | Press to select Layout D                                                                                |  |  |
| 12  |             |       | Press to select Layout E                                                                                |  |  |

| No. | Feature    |      | Description                                                     |
|-----|------------|------|-----------------------------------------------------------------|
| 13  | LAYOUT*    |      | Press to select Layout F                                        |
| 14  | INPUT SWAP |      | Toggle the input source in Layout B, C, D, E and F mode         |
| 15  | PANEL LOCK |      | Press to lock or unlock the front panel buttons                 |
| 16  | STAN       | IDBY | Press to put the system into standby mode or wake up the system |

\* Please see Appendix 1 and Appendix 2

#### 4.3 Rear Panel

|     | OUTPUT<br>O<br>DP HDMI                            |        |                                                                          |  |  |
|-----|---------------------------------------------------|--------|--------------------------------------------------------------------------|--|--|
|     | 1 2                                               | 3 4 5  | 6 7 8 9 10 11 12 13 14 15                                                |  |  |
| No. | Fea                                               | ture   | Description                                                              |  |  |
| 1   |                                                   | DP     | Connect to the DP display device, video fellow window A.                 |  |  |
| 2   | 001-01                                            | HDMI   | Connect to the HDMI display device, connector on rear panel with locking |  |  |
| 3   |                                                   | HDMI1  | Connect to the HDMI source, connector on rear<br>panel with locking      |  |  |
| 4   |                                                   | HDMI2  | Connect to the HDMI source, connector on rear<br>panel with locking      |  |  |
| 5   |                                                   | HDMI3  | Connect to the HDMI source, connector on rear<br>panel with locking      |  |  |
| 6   | INPUT                                             | HDMI4  | Connect to the HDMI source, , connector on rear panel with locking       |  |  |
| 7   |                                                   | DP     | Connect to the DP source                                                 |  |  |
| 8   |                                                   | VGA    | Connect to the VGA source                                                |  |  |
| 9   |                                                   | AUDIO  | Connect to the audio source                                              |  |  |
| 10  | AUDIO                                             | TUO C  | Connect to the audio amplifier                                           |  |  |
| 11  | 11 ETHERNET Connect to PC, NB or other Connetwork |        | Connect to PC, NB or other Controller through IP network                 |  |  |
| 12  | 2 RS232/TELNET                                    |        | Connect to PC, NB or other Controller                                    |  |  |
| 13  | U                                                 | SB     | Connect to PC for firmware upgrade                                       |  |  |
| 14  | 12\                                               | / DC   | Connect to the 12V/2A power supply, connector on rear panel with locking |  |  |
| 15  | POWER                                             | ON/OFF | Power switch for turn ON or OFF the Multiview Video Processor            |  |  |

#### 4.4 IR Remote Control

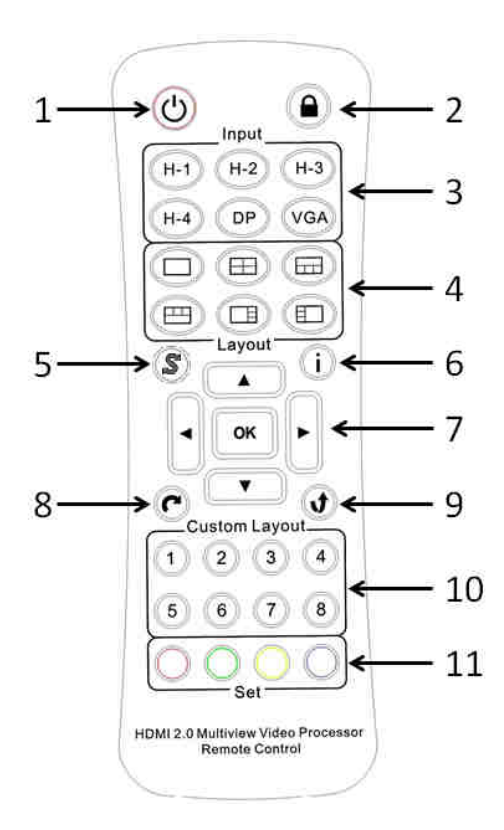

| No.                  | . Feature   |     | Description                                                                 |  |  |
|----------------------|-------------|-----|-----------------------------------------------------------------------------|--|--|
| 1                    | Standby     | Ċ   | Press to set system into standby mode or wake up the system                 |  |  |
| 2                    | Lock        |     | Press to Lock or unlock the front panel buttons                             |  |  |
|                      |             | H-1 | Select HDMI 1 in full screen mode<br>Select HDMI 1 audio in multiview mode  |  |  |
| 3                    | Input*      | H-2 | Select HDMI 2 in full screen mode<br>Select HDMI 2 audio in multiview mode. |  |  |
|                      |             | H-3 | Select HDMI 3 in full screen mode<br>Select HDMI 3 audio in multiview mode  |  |  |
|                      |             | H-4 | Select HDMI 4 in full screen mode                                           |  |  |
| 2                    | loout*      | DP  | Select DP in full screen mode<br>Select DP audio in multiview mode          |  |  |
| 3 Input <sup>*</sup> |             | VGA | Select VGA in full screen mode<br>Select "VGA" for audio in multiview mode  |  |  |
|                      |             |     | Select the Layout A (full screen mode)                                      |  |  |
|                      |             | Ξ   | Select the Layout B                                                         |  |  |
| 4                    | L o vo ut*  | B   | Select the Layout C                                                         |  |  |
| 4                    | Layout      | B   | Select the Layout D                                                         |  |  |
|                      |             | E   | Select the Layout E                                                         |  |  |
|                      |             |     | Select the Layout F                                                         |  |  |
| 5                    | Input Swap* | S   | Toggle the Input source in Layout B, C, D, E and F mode                     |  |  |
| 6                    | Info.       |     | System information                                                          |  |  |
|                      | ОК          | OK  | Reserved                                                                    |  |  |
|                      | Up          |     | Reserved                                                                    |  |  |
| 7                    | Down        | ▼   | Reserved                                                                    |  |  |
|                      | Left        | ▼   | Reserved                                                                    |  |  |
|                      | Right       |     | Reserved                                                                    |  |  |

| No. | Feature |        | Description                                               |  |  |
|-----|---------|--------|-----------------------------------------------------------|--|--|
| 8   | Rotate* | C      | Rotate the video display R90°/ L90° in full screen mode   |  |  |
| 9   | Flip    | J      | Flip display screen in full screen mode                   |  |  |
|     |         | 1      | Select the custom screen layout 1                         |  |  |
|     |         | 2      | Select the custom screen layout 2                         |  |  |
| 10  | Custom  | 3      | Select the custom screen layout 3                         |  |  |
| 10  | Layout* | 4      | Select the custom screen layout 4                         |  |  |
|     |         | 5      | Select the custom screen layout 5                         |  |  |
|     |         | 6      | Select the custom screen layout 6                         |  |  |
| 10  | Custom  | 7      | Select the custom screen layout 7                         |  |  |
| 10  | Layout* | 8      | Select the custom screen layout 8                         |  |  |
|     |         | Red    | Set output resolution to 3840x2160@60Hz(with Auto Detect) |  |  |
| 11  | Set     | Green  | Set output resolution to 3840x2160@30Hz                   |  |  |
|     | 201     | Yellow | Set output resolution to 1920x1080@60Hz                   |  |  |
|     |         | Blue   | Set output resolution to 1280x720@60Hz                    |  |  |

\* Please see Appendix 1 and Appendix 2

#### 5. Installation

### 5.1 Wiring Diagram

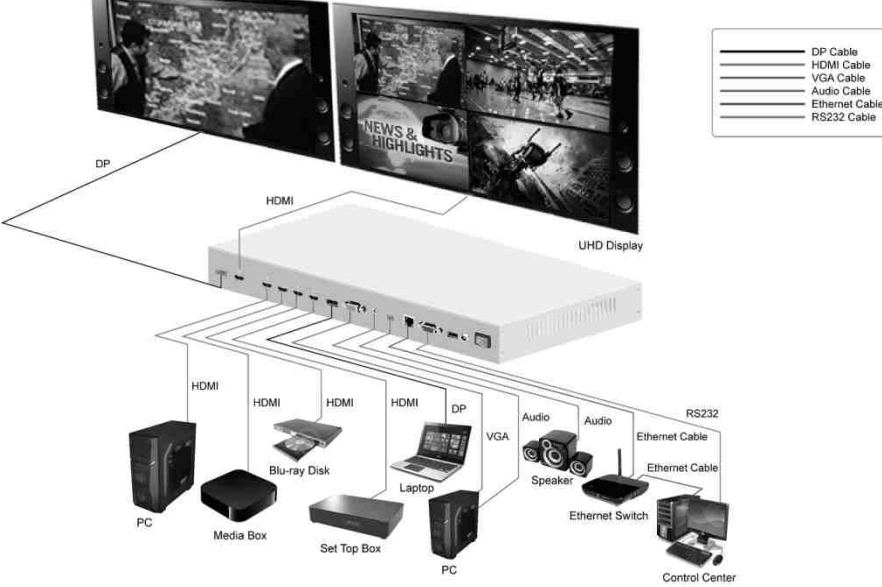

Do the following steps for device connections.

- a. Connect a HDMI source to the HDMI 1 input connector.
- b. Connect a HDMI source to the HDMI 2 input connector.
- c. Connect a HDMI source to the HDMI 3 input connector.
- d. Connect a HDMI source to the HDMI 4 input connector.
- e. Connect a DP source to the DP input connector.
- f. Connect a VGA video source to the VGA D-sub 15 pin input connector.
- g. Connect an audio source to the audio input connector.
- h. Connect the HDMI output connector to a HDMI display device
- i. Connect the DP output connector to a DP display device
- **j.** Connect the audio output connector to the audio amplifier, as required.
- k. Connect the 12V/2A adapter to 12V DC connector.

#### 5.2 Rack Mount Installation

Take the following steps to attach the two brackets to the system chassis and install into rack.

- a. Remove all cables and power supply before mount the Multiview Video Processor in the rack
- b. Place the system chassis on a sturdy surface
- **c.** Attach bracket to the left side of the system chassis by using the screw driver and four screws
- **d.** Attach the other bracket to the right side of the system chassis by using the screw driver and four screws
- e. Use your tape measure and level to ensure that the supporting shelf and the chassis are installed straight and level
- f. Make sure that your path to the rack is unobstructed.
- g. Slide the unit into the rack and position using the attached L brackets so that the slots in the brackets are positioned over the appropriate mounting holes in the side rails of the rack
- h. Securely fasten the unit into the rack by using the four screws which are supplied with the rack mount kit, installing two of the screws on each side of the unit. Use a screw driver to tighten the screws on each side of the unit.

## 6. Configurations

#### 6.1 Front Panel Buttons

Please see the section 4.2.

#### 6.2 Front Panel Buttons

Please see the section 4.4

## 6.3 Web UI

You can connect the Ethernet directly from PC to Multiview Video Process.

Please follow below steps to configure your PC Ethernet setting.

## 6.3.1 Directly Connect to PC via Ethernet Cable

- a. Click Start > Control Panel > Network and Sharing Center
- b. Click "Change Adapter Settings"
- c. Highlight the network adapter you want to use to connect to the device and click "Change Settings" of this connection. The "Local Area Connection Properties" window for the selected network adapter.
- d. Highlight the Internet Protocol Version 4 (TCP/IPv4)
- e. Click Properties. The Internet Protocol Properties window is relevant to your IT system.
- f. Select "Use the following IP Address for static IP address" and fill in the details. For TCP/IPv4 you can use any IP address in the range 192.168.1.1 to 192.168.1.255 (excluding 192.168.1.202).
- g. Subnet mask fills in 255.255.255.0.
- h. Click "OK".

| Internet Protocol Version 4 (TCP/IPv4)                                                                                | Properties ? 💌                                                       |
|----------------------------------------------------------------------------------------------------|----------------------------------------------------------------------|
| General                                                                                                    |                                                                      |
| You can get IP settings assigned auton<br>this capability. Otherwise, you need to<br>for the appropriate IP settings. | natically if your network supports<br>ask your network administrator |
| Obtain an IP address automatical                                                                                      | ly                                                                   |
| Use the following IP address:                                                                                         |                                                                      |
| IP address:                                                                                                    | 192.168.1.2                                                          |
| Subnet mask:                                                                                                    | 255 . 255 . 255 . 0                                                  |
| Default gateway:                                                                                                    | 1                                                                    |
| Obtain DNS server address autom                                                                                       | natically                                                            |
| Ouse the following DNS server add                                                                                     | fresses:                                                             |
| Preferred DNS server:                                                                                                 | · · ·                                                                |
| Alternate DNS server:                                                                                                 | •••                                                                  |
| Validate settings upon exit                                                                                           | Advanced                                                             |
|                                                                                                    | OK Cancel                                                            |

 After doing the steps from a. to h. successfully, you can click into Web UI by typing the 192.168.1.202 IP address in IE or Chrome.

## 6.3.2 Ethernet Hub or Router

At first, please follow section 6.3.1 and open web browser then follow 6.3.3 to set the Ethernet type to DHCP. You can connect the Ethernet port of the Multiview Video Process to the Ethernet port on a network hub or network router, via an Ethernet cable with RJ-45 connector.

## 6.3.3 System Setting Page in Web UI

|                                                   | 1                             | 2                       |     |                   |  |
|---------------------------------------------------|-------------------------------|-------------------------|-----|-------------------|--|
|                                                   |                               |                         |     |                   |  |
| System                                            |                               |                         |     |                   |  |
| F/W version:                                      | 1.A6.A3                       |                         |     |                   |  |
|                                                   |                               |                         |     |                   |  |
| -                                                 |                               |                         |     |                   |  |
| Network                                           |                               |                         |     |                   |  |
| Network<br>Ethernet Type                          | MANUAL V                      |                         |     |                   |  |
| Network<br>Ethernet Type<br>IP                    | MANUAL V                      | ] 168                   | 001 | 202               |  |
| Network<br>Ethernet Type<br>IP<br>Mask            | MANUAL ▼<br>192<br>255        | <br>                    | 001 | 202               |  |
| Network<br>Ethernet Type<br>IP<br>Mask<br>Gateway | MANUAL ▼<br>192<br>255<br>000 | ] 168<br>] 255<br>] 000 | 001 | 202<br>255<br>000 |  |

| No. | Feature |                  | Description                                                                                                    |
|-----|---------|------------------|----------------------------------------------------------------------------------------------------|
| 1   | System  | FW version       | System firmware version                                                                                                    |
| 2   | System  | Reboot           | Reboot Multiview Video Processor                                                                                                    |
| 3   | Network | Ethernet<br>Type | Change the network type to Static IP or<br>DHCP<br>Press "Confirm" after setting has finished<br>or press "Cancel" to ignore the<br>modification. |

## 6.3.4 Multi View Page in Web UI

| 2 1                |                |        | 3       | 4             |    |              |
|--------------------|----------------|--------|---------|---------------|----|--------------|
|                    |                |        |         |               |    |              |
|                    |                |        |         |               |    | B            |
| s<br>Output Settin | ng             |        | *       | Color Setting |    |              |
| Resolution         | 3840x2160@30Hz |        | •       | Brightness    | -  |              |
| Audio Source       | Window A       |        | •       | 0             | 50 | 1            |
|                    |                | Cancel | Confirm | Contrast<br>0 | 50 | 1            |
| Full Screen S      | Setting        |        | *       | Hue<br>0      | 50 | 1            |
| Flip<br>Resolution | O On 		Off     |        |         | Saturation    | 50 | 1            |
|                    |                | Cancel | Confirm |               | c  | ancel Confir |

| No. | Fea               | ture             | Description                                                                                                    |
|-----|-------------------|------------------|----------------------------------------------------------------------------------------------------|
| 1   | Output            | Resolution       | Select output resolution<br>1: Auto (default)<br>2: 3840x2160@60Hz<br>3: 3840x2160@50Hz<br>4: 3840x2160@30Hz<br>5: 1920x1080@60Hz<br>6: 1280x720@60Hz<br>7: 480p@60Hz<br>Press "Confirm" after setting has finished or<br>press "Cancel" to ignore the modification. |
| 2   | Setting           | Audio<br>Source* | Select audio output source<br>1: Window A (default)<br>2: HDMI1<br>3: HDMI2<br>4: HDMI3<br>5: DP<br>6: VGA<br>7: Mute<br>Press "Confirm" after setting has finished or<br>press "Cancel" to ignore the modification.                                                 |
| 3   | Full              | Flip             | Flip video display in full screen mode<br>1: On<br>2: Off (default)<br>Press "Confirm" after setting has finished or<br>press "Cancel" to ignore the modification.                                                                                                   |
| 4   | Screen<br>Setting | Rotate**         | Rotate video display in full screen mode<br>1: Off (default)<br>2: L90°<br>3: R90°<br>Press "Confirm" after setting has finished or<br>press "Cancel" to ignore the modification.                                                                                    |
| 5   | Color<br>Setting  | Color<br>Setting | Modify color setting<br>1: 50 (default)<br>2: 0~100<br>Press "Confirm" after setting has finished or<br>press "Cancel" to ignore the modification.                                                                                                    |

\* HDMI4 audio NA in multi-view and custom layout mode

| * Please see Appendix 1                                                                                                    |             |
|----------------------------------------------------------------------------------------------------|-------------|
| 6                                                                                                    | 7 8         |
|                                                                                                    |             |
| Layout Setting                                                                                                    | ~           |
| Pre-defined                                                                                                    |             |
| Layout A     Layout C     Layout D     Layout E     Layout F                                                                    |             |
| Custom                                                                                                    |             |
| Custom 1         Custom 2         Custom 3         Custom 4         Custom 5         Custom 6         Custom 7         Custom 8 |             |
| Window A HDMI1                                                                                                    | 0           |
|                                                                                                    |             |
|                                                                                                    |             |
|                                                                                                    |             |
|                                                                                                    |             |
|                                                                                                    |             |
|                                                                                                    |             |
|                                                                                                    |             |
|                                                                                                    |             |
|                                                                                                    |             |
|                                                                                                    |             |
| Can                                                                                                    | cel Confirm |

| No. | Fea               | ture                  | Description                                                                                                    |
|-----|-------------------|-----------------------|----------------------------------------------------------------------------------------------------|
| 6   | Layout            | Pre-defined*          | Select display layout type on monitor<br>1: Layout A (default, full screen)<br>2: Layout B<br>3: Layout C<br>4: Layout D<br>5: Layout E<br>6: Layout F<br>Press "Confirm" after setting has finished<br>or press "Cancel" to ignore the<br>modification.                                                                                    |
| 7   | Setting           | Window<br>Info.       | Main Screen: Window A<br>Sub Screen: Window B, Window C,<br>Window D<br>Window A input source: HDMI1 (default)<br>Window B input source: HDMI2 (default)<br>Window C input source: HDMI3 (default)<br>Window D input source: DP (default)<br>Press "Confirm" after setting has finished<br>or press "Cancel" to ignore the<br>modification. |
| 8   | Layout<br>Setting | Layout A<br>Gear icon | Select Input Source<br>1: HDMI1 (default)<br>2: HDMI2<br>3: HDMI3<br>4: HDMI4<br>5: DP<br>6: VGA                                                                                                    |

\* Please see Appendix 1 and Appendix 2

| 13<br>†  | 9                                                                              |                |
|----------|--------------------------------------------------------------------------------|----------------|
| <b>.</b> | Layout Setting                                                                 | *              |
|          | Pre-defined                                                                    |                |
|          | Custom Custom 1 Custom 2 Custom 3 Custom 4 Custom 5 Custom 6 Custom 7 Custom 8 |                |
|          | Window A HDMI1 Bottom O X Window B HDMI2 Layer3                                | o x            |
|          |                                                                                |                |
|          |                                                                                |                |
|          |                                                                                |                |
|          | Window C HDMI3 Layer2 O X Window D DP Upper                                    | 0 *            |
|          |                                                                                |                |
|          |                                                                                |                |
|          | Window A Window B Window C Window D                                            | Cancel Confirm |

| No. | Fea               | ture                 | Description                                                                                                    |
|-----|-------------------|----------------------|----------------------------------------------------------------------------------------------------|
| 9   | Layout<br>Setting | Custom *             | Select display custom layout type on<br>monitor<br>Press "Confirm" after setting has finished<br>or press "Cancel" to ignore the<br>modification.                                                                                                    |
| 10  | Layout            | Window **            | <ul> <li>Window Information in upper left side of the window.</li> <li>1. Window name: Window A, B, C and D</li> <li>2. Blue mark: Indicates the Input source (it can be changed in "Gear icon").</li> <li>3. Orange mark: Indicates the display layer.</li> <li>The Window A to D position can be moved when clicking mouse left button.</li> <li>The size of Window A to D can be modified when moving mouse cursor to right or bottom of the window corner.</li> </ul> |
| 11  | County            | Gear icon            | Select Input Source<br>1: HDMI1 (default)<br>2: HDMI2<br>3: HDMI3<br>4: DP<br>5: VGA                                                                                                    |
| 12  |                   | x icon               | Press to close the window.                                                                                                    |
| 13  |                   | Open/Close<br>Window | Press to open or close the window.                                                                                                    |

\* Please see Appendix 1 and Appendix 2

\*\* "Orange mark": layer definition.

|        |         | Upper<br>Layer 2 |  |
|--------|---------|------------------|--|
|        | Layer 3 |                  |  |
| Bottom | ı       |                  |  |

### 6.3.5 Load Default in Web UI

| æ               |                  |                |             |     |
|-----------------|------------------|----------------|-------------|-----|
| Settings        | Output Setting   |                |             | ^   |
| Multi<br>View   | Resolution       | 3840x2160@30Hz | •           |     |
| 0               | Audio Source     | Window A       | •           |     |
| Load<br>Default |                  |                | Cancel Conf | irm |
|                 | Full Screen Sett | ing            |             | ^   |
|                 | Flip             | On () Off      |             |     |
|                 | Resolution       | Off            | •           |     |
|                 |                  |                | Cancel Conf | irm |

Press to load default setting in Web UI.

### 6.4 RS232/TELNET

#### 6.4.1 Serial Port Settings

Apply the following settings to set up the serial port communication. Baud rate: 115200

Data bits: 8

Stop bits: 1

Parity: None

Flow control: None

## 6.4.2 Commands

| Command  | Description                                 | Parameter                   |
|----------|---------------------------------------------|-----------------------------|
| SPOW 0/1 | SET THE UNIT POWER ON/OFF                   | 0=OFF,1=ON                  |
| RPOW     | SHOW CURRENT POWER STATE                    |                             |
|          |                                             | 0: AUTO (Default)           |
|          |                                             | 1: 3840x2160@60             |
|          |                                             | 2: 3840x2160@30             |
| SRES 0~6 | SET OUTPUT RESOLUTOIN                       | 3: 1920x1080@60             |
|          |                                             | 4: 1280x720@60 <sup>*</sup> |
|          |                                             | 5: 640x480@60 <sup>*</sup>  |
|          |                                             | 6: 3840x2160@50             |
| RRES     | SHOW CURRENT OUTPUT RESOLUTION              |                             |
| SIOSDD   | ENABLE ONSCREEN INFORMATION<br>DISPLAY      |                             |
| SBRI N   | SET BRIGHTNESS VALUE FOR OUTPUT             | N=0~100,<br>Default 50      |
| RBRI     | SHOW BRIGHTNESS CURRENT VALUE<br>FOR OUTPUT |                             |
| SCON N   | SET CONTRAST VALUE FOR OUTPUT               | N=0~100,<br>Default 50      |
| RCON     | SHOW CONTRAST CURRENT VALUE!!               |                             |
| SSAT N   | SET SATURTATION VALUE FOR OUTPUT            | N=0~100,<br>Default 50      |
| RSAT     | SHOW SATURTATION CURRENT VALUE              |                             |

| Command                  | Description                                                                                       | Parameter                                                                    |  |
|--------------------------|---------------------------------------------------------------------------------------------------|------------------------------------------------------------------------------|--|
| SHUE N                   | SET HUE VALUE FOR OUTPUT                                                                          | N=0~100,<br>Default 50                                                       |  |
| RHUE                     | SHOW HUE CURRENT VALUE                                                                            |                                                                              |  |
|                          |                                                                                                   | 0 = ALL,<br>BRIGHTNESS+CONTRAS<br>T+SATURATION+HUE                           |  |
| SIMPE 0 4                | RESET COLOR SETTING VALUE TO                                                                      | 1=BRIGHTNESS,                                                                |  |
| SIVINE 0~4               | DEFAULT                                                                                           | 2=CONTRAST,                                                                  |  |
|                          |                                                                                                   | 3=SATURATION,                                                                |  |
|                          |                                                                                                   | 4=HUE,                                                                       |  |
|                          |                                                                                                   | WINDOW N=1~4,<br>1: A, 2: B, 3: C, 4: D                                      |  |
| SIN2CH N M <sup>**</sup> | SET INPUT SOURCE M TO WINDOW N                                                                    | INPUT SOURCE M=1~6,<br>1:HDMI1, 2:HDMI2,<br>3:HDMI3, 4:HDMI4, 5:DP,<br>6:VGA |  |
|                          |                                                                                                   | WINDOW N=1~4,<br>1: A, 2: B, 3: C, 4: D                                      |  |
| SHSIZE N M               | SET WINDOW HORIZONTAL SIZE                                                                        | HORZONTAL SIZE<br>M=1~60                                                     |  |
| RHSIZE                   | SHOW WINDOW HORIZONTAL SIZE<br>CURRENT VALUE<br>WINDOW A~D=WINDOW 1~4<br>HORIZONTAL SIZE 1~60     |                                                                              |  |
| SVSIZE N M**             | SET IMAGE VERTICAL SIZE                                                                           | WINDOW N=1~4,<br>1: A, 2: B, 3: C, 4: D                                      |  |
|                          |                                                                                                   | VERTICAL SIZE M=1~60                                                         |  |
| RVSIZE                   | SHOW WINDOW VERTICAL SIZE<br>CURRENT VALUE<br>WINDOW A~D=WINDOW 1~4<br>VERTICAL SIZE 0~17         |                                                                              |  |
|                          | SET HORIZONTAL POSITION OF                                                                        | WINDOW N=1~4,<br>1: A, 2: B, 3: C, 4: D                                      |  |
| SHPOS N M                | SPECIFIED CHANNEL                                                                                 | HORIZONTAL<br>POSITION M=0~59                                                |  |
| RHPOS                    | SHOW WINDOW HORIZONTAL POSITION<br>CURRENT VALUE<br>WINDOW A~D=WINDOW 1~4<br>HORIZONTAL SIZE 0~59 |                                                                              |  |
|                          | SET VERTICAL POSITION OF SPECIFIED                                                                | WINDOW N=1~4,<br>1: A, 2: B, 3: C, 4: D                                      |  |
| 3VPUS N M                | WINDOW                                                                                            | VERTICAL POSITION<br>M=0~59                                                  |  |

| Command                | Description                                                                                   | Parameter                                                                                                    |
|------------------------|-----------------------------------------------------------------------------------------------|----------------------------------------------------------------------------------------------------|
| RVPOS                  | SHOW WINDOW VERTICAL POSITION<br>CURRENT VALUE<br>WINDOW A~D=WINDOW 1~4<br>VERTICAL SIZE 0~59 |                                                                                                    |
| SWIN N M <sup>°°</sup> | SET OUTPUT WINDOW ON/OFF                                                                      | WINDOW N=1~4,<br>1: A, 2: B, 3: C, 4: D                                                                                                    |
|                        |                                                                                               | M=0/OFF, 1/ON                                                                                                    |
| RWIN N                 | SHOW OUTPUT WINDOW                                                                            | WINDOW N=0~4,<br>1: A, 2: B, 3: C, 4: D<br>0: ALL                                                                                                    |
|                        |                                                                                               | WINDOW N=1~4,<br>1: A, 2: B, 3: C, 4: D                                                                                                    |
| SPRI N M               | SET WINDOW LAYER PRIORITY                                                                     | LAYER PRIORITY<br>M= 1~4,<br>1=BOTTOM, 2=LAYER 3,<br>3=LAYER2, 4=UPPER                                                                                                    |
| RPRI N                 | SHOW WINDOW LAYER PRIORITY                                                                    | WINDOW N=0~4,<br>1: A, 2: B, 3: C, 4: D<br>0: ALL                                                                                                    |
| SRECALL 1~14           | SET AN OUTPUT WINDOW TO LAYOUT<br>A~CUSTOM 8.                                                 | 1 = LAYOUT A,<br>2 = LAYOUT B,<br>3 = LAYOUT C,<br>4 = LAYOUT D,<br>5 = LAYOUT E,<br>6 = LAYOUT F,<br>7 = CUSTOM 1,<br>8 = CUSTOM 2,<br>9 = CUSTOM 3,<br>10 = CUSTOM 3,<br>11 = CUSTOM 5,<br>12 = CUSTOM 6,<br>13 = CUSTOM 7,<br>14 = CUSTOM 8 |
| SROTATE 0~4            | SET VIDEO ROTATION<br>SRECALL 1 MUST BE ENABLE BEFORE<br>SROTATE                              | 0=ROTATE OFF,<br>1 = L90,<br>2 = R90,<br>3 = Flip on,<br>4 = Flip off<br>Default 0                                                                                                    |
| RROTATE                | SHOW VIDEO ROTATION CURRENT                                                                   |                                                                                                    |
| SIPM 0/1               | SET IP MODE TO DHCP OR STATIC                                                                 | 0=DHCP, 1=STATIC,<br>Default 1                                                                                                    |
| RIPM                   | SHOW CURRENT IP MODE                                                                          |                                                                                                    |
| SIPADD N M X Y         | SET STATIC IP ADDRESS                                                                         | N=0~255, M=0~255,<br>X=0~255, Y=0~255                                                                                                    |

| Command        | Description                                                      | Parameter                                                                                                    |
|----------------|------------------------------------------------------------------|----------------------------------------------------------------------------------------------------|
| RIPADD         | SHOW STATIC CURRENT IP ADDRESS                                   |                                                                                                    |
| SMAADD N M X Y | SET STATIC SUBNET ADDRESS                                        | N=0~255, M=0~255,<br>X=0~255, Y=0~255                                                                                 |
| RMAADD         | SHOW STATIC CURRENT SUBNET<br>ADDRESS                            |                                                                                                    |
| SGAADD N M X Y | SET STATIC GATEWAY ADDRESS                                       | N=0~255, M=0~255,<br>X=0~255, Y=0~255                                                                                 |
| RGAADD         | SHOW STATIC CURRENT GATEWAY<br>ADDRESS                           |                                                                                                    |
| IPCONFIG       | SHOW ETHERNET ADDRESS                                            |                                                                                                    |
| DEFAULT        | RESET THE UNIT TO FACTORY<br>DEFAULTS                            |                                                                                                    |
| SMUTE 0/1      | SET MUTE AUDIO                                                   | 0=UNMUTE, 1= MUTE                                                                                                    |
| RMUTE          | SHOW CURRENT MUTE                                                |                                                                                                    |
| SAUDIO N       | SET OUTPUT AUDIO TO SPECIFIED<br>SOURCE                          | AUDIO SELECT N=0~6,<br>0 = WINDOW A,<br>1 = HDMI1,<br>2 = HDMI2,<br>3 = HDMI3,<br>4 = reserved,<br>5 = DP,<br>6 = VGA |
| RAUDIO         | SHOW OUTPUT AUDIO SOURCE                                         |                                                                                                    |
| SWICORE        | RESET THE WINDOW A<br>~ WINDOW D SETTINGS TO FACTORY<br>DEFAULTS |                                                                                                    |
| RFW            | SHOW FIRMWARE VERSION                                            |                                                                                                    |
| REBOOT         | SYSTEM REBOOT                                                    |                                                                                                    |
| READEDID       | READ EDID INFO FROM SINK DEVICE                                  |                                                                                                    |

\* Please see Appendix 1 for the condition for this output resolution.

\*\* This command only works on custom layout.

## 7. Package Contents

- 1) 1 x Multiview Video Processor
- 2) 1 x Remote Control
- 3) 1 x DC 12V/2A output power adapter
- 4) 2 x Rack Mount Bracket
- 5) 4 x Rubber Pad
- 6) 1 x Screws bag
- 7) 1 x User manual

## A. Appendix 1: Function NA list

| Input<br>Resolution | Layout A                      | Layout B                         | Layout C                         | Layout D                         | Layout E                         | Layout F                         | Custom<br>Layout                 |
|---------------------|-------------------------------|----------------------------------|----------------------------------|----------------------------------|----------------------------------|----------------------------------|----------------------------------|
| 4K60                | Rotate NA<br>INPUT SWAP<br>NA | Rotate NA<br>Flip NA<br>HDMI4 NA | Rotate NA<br>Flip NA<br>HDMI4 NA | Rotate NA<br>Flip NA<br>HDMI4 NA | Rotate NA<br>Flip NA<br>HDMI4 NA | Rotate NA<br>Flip NA<br>HDMI4 NA | Rotate NA<br>Flip NA<br>HDMI4 NA |
| 4K30                | Rotate NA<br>INPUT SWAP<br>NA | Rotate NA<br>Flip NA<br>HDMI4 NA | Rotate NA<br>Flip NA<br>HDMI4 NA | Rotate NA<br>Flip NA<br>HDMI4 NA | Rotate NA<br>Flip NA<br>HDMI4 NA | Rotate NA<br>Flip NA<br>HDMI4 NA | Rotate NA<br>Flip NA<br>HDMI4 NA |
| 1080p               | INPUT SWAP<br>NA              | Rotate NA<br>Flip NA<br>HDMI4 NA | Rotate NA<br>Flip NA<br>HDMI4 NA | Rotate NA<br>Flip NA<br>HDMI4 NA | Rotate NA<br>Flip NA<br>HDMI4 NA | Rotate NA<br>Flip NA<br>HDMI4 NA | Rotate NA<br>Flip NA<br>HDMI4 NA |
| 720p                | INPUT SWAP<br>NA              | Rotate NA<br>Flip NA<br>HDMI4 NA | Rotate NA<br>Flip NA<br>HDMI4 NA | Rotate NA<br>Flip NA<br>HDMI4 NA | Rotate NA<br>Flip NA<br>HDMI4 NA | Rotate NA<br>Flip NA<br>HDMI4 NA | Rotate NA<br>Flip NA<br>HDMI4 NA |
| 480p                | INPUT SWAP<br>NA              | Rotate NA<br>Flip NA<br>HDMI4 NA | Rotate NA<br>Flip NA<br>HDMI4 NA | Rotate NA<br>Flip NA<br>HDMI4 NA | Rotate NA<br>Flip NA<br>HDMI4 NA | Rotate NA<br>Flip NA<br>HDMI4 NA | Rotate NA<br>Flip NA<br>HDMI4 NA |

| Output<br>Resolution | Layout A | Layout B          | Layout C          | Layout D          | Layout E          | Layout F          | Custom<br>Layout  |
|----------------------|----------|-------------------|-------------------|-------------------|-------------------|-------------------|-------------------|
| 4K60                 |          |                   |                   |                   |                   |                   |                   |
| 4K30                 |          |                   |                   |                   |                   |                   |                   |
| 1080p                |          |                   |                   |                   |                   |                   |                   |
| 720р                 |          |                   |                   |                   | HDMI<br>Output NA | HDMI<br>Output NA | HDMI<br>Output NA |
| 480p                 |          | HDMI<br>Output NA | HDMI<br>Output NA | HDMI<br>Output NA | HDMI<br>Output NA | HDMI<br>Output NA | HDMI<br>Output NA |

## B. Appendix 2: Front Panel Screen Layout Indicator

| Screen Layout    | Layout A<br>Indicator | Layout B<br>Indicator | Layout C<br>Indicator | Layout D<br>Indicator | Layout E<br>Indicator | Layout F<br>Indicator |
|------------------|-----------------------|-----------------------|-----------------------|-----------------------|-----------------------|-----------------------|
| Layout A         | v                     |                       |                       |                       |                       |                       |
| Layout B         |                       | v                     |                       |                       |                       |                       |
| Layout C         |                       |                       | v                     |                       |                       |                       |
| Layout D         |                       |                       |                       | v                     |                       |                       |
| Layout E         |                       |                       |                       |                       | v                     |                       |
| Layout F         |                       |                       |                       |                       |                       | v                     |
| Custom<br>Layout | v                     | v                     |                       |                       |                       |                       |